## GUÍA PARA EL TRÁMITE DE MOVIMIENTOS DE PERSONAL A TRAVÉS DEL NUEVO FORMATO DE FORMA ÚNICA ELECTRÓNICA (NFUE)

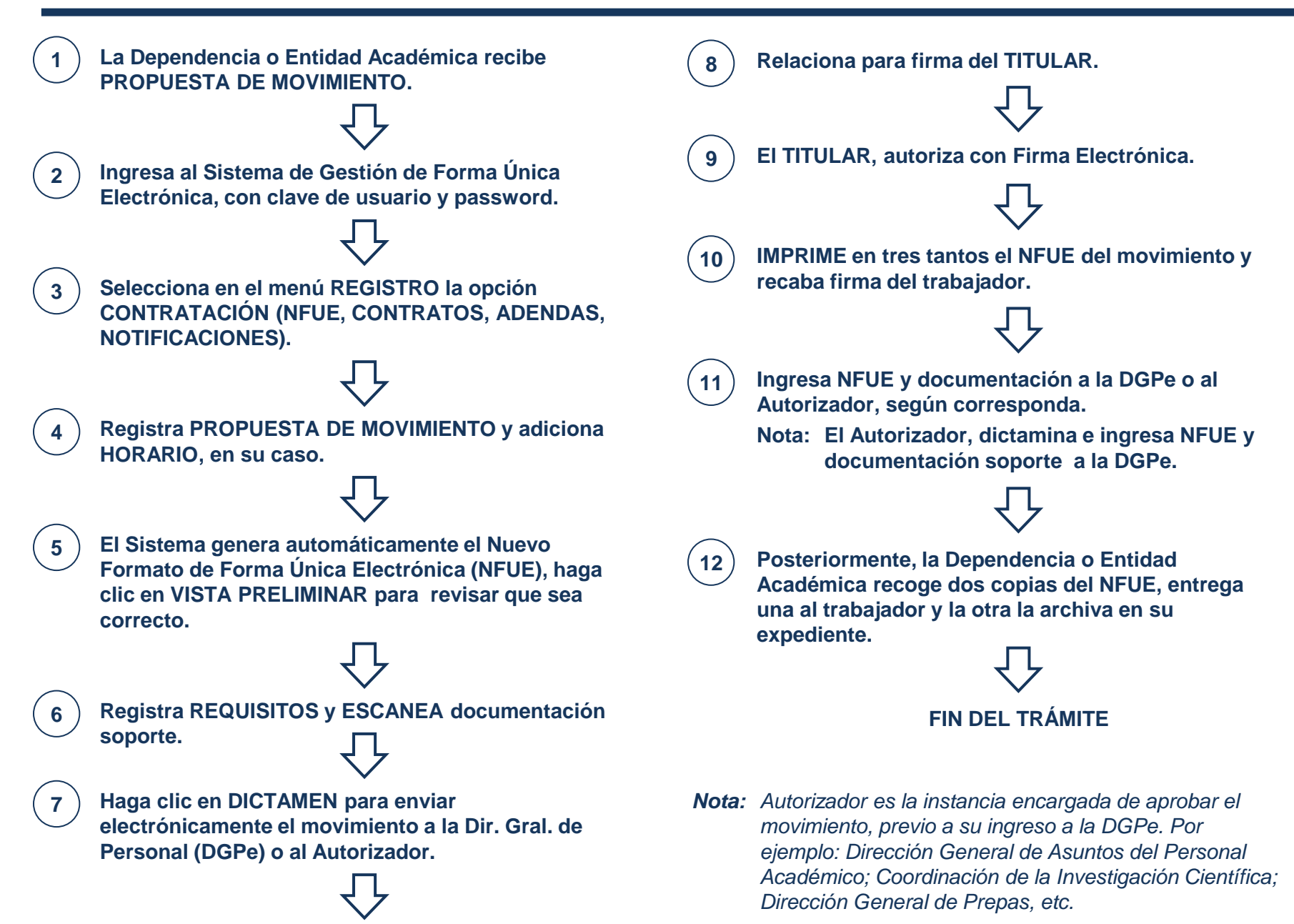